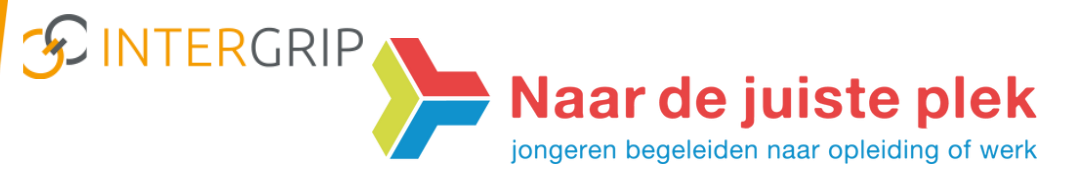

## Nieuwsbrief Juli 2020-Nummer 2

## Instructies ten behoeve van VO-gebruikers VO-MBO & DDD

In deze Nieuwsbrief staan acties beschreven in het monitoren van de vo-overstappers naar het mbo via Intergrip.

Om onze regionale doelen te behalen, vragen we jullie medewerking.

Voor de komende periode ligt de nadruk op de volgende regionale doelstellingen:

| Doelstelling 8  | - Op 1 juli hebben de leerlingen minimaal de status voorlopig geplaatst<br>(Deze doelstelling is ruimschoots behaald met 94%) |
|-----------------|----------------------------------------------------------------------------------------------------|
| Doelstelling 9  | - Op 9 juli zijn alle "risico of aandachtsleerlingen" bekend bij leerplicht                                                   |
| Doelstelling 10 | - Op 9 juli zijn alle diplomaresultaten gevuld in Intergrip                                                                   |

Om een goed beeld te hebben op de doorstroom naar het mbo vragen we je aandacht voor:

- 1. Het toevoegen van het diploma resultaat.
- 2. Het op definitief zetten van handmatig ingevulde statussen.

Verder in deze Nieuwsbrief aandacht voor:

- 3. Waar kun je de status aanmeldingen van je eigen school monitoren?
- 4. Vraag en antwoord?

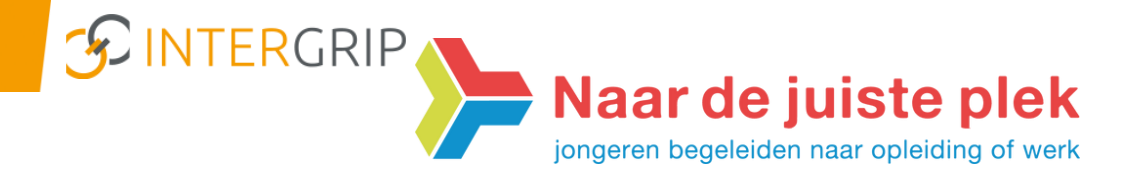

1. Nu de diplomaresultaten bekend zijn, is het tijd om de diploma resultaten te actualiseren. De uitgebreide instructie hiervoor kun je vinden in "Downloads" in Intergrip. Hieronder een screenshot.

N.b.: Sinds vorig schooljaar kunnen op deze wijze ook de Havo-diploma's toegevoegd worden.

| DVERSTAP VO<br>Mijn leerlingen<br>Acties<br>MBO softcheck controleren<br>Diploma behaald toevoegen<br>Rapportage<br>1. Selecteer "Alles Ja"<br>Cebruikers<br>Beheer                                                                                                    | DB 📀                  | gsactie en LIVE webinar LOB                                  | Unieke kortingsad       | rd Un                  | 2019/2020 💡                      |                                |                                                          | vo:                                                                    | <b>III</b> G                             |                      | Ŀ                                                             |   |
|----------------------------------------------------------------------------------------------------|-----------------------|--------------------------------------------------------------|-------------------------|------------------------|----------------------------------|--------------------------------|----------------------------------------------------------|------------------------------------------------------------------------|------------------------------------------|----------------------|---------------------------------------------------------------|---|
| Acties<br>MBO softcheck controleren<br>Diploma behaald toevoegen<br>Rapportage<br>1. Selecteer "Alles Ja"<br>Gebruikers<br>Beheer<br>A. Pas bij leerlingen 'Ja' aan<br>MES Softcheck controleren<br>Diploma behaald toevoegen<br>Alles Izeg<br>Bo diploma behaald gegevenst<br>Alles Izeg<br>Bo diploma behaald gegevenst<br>Alles Izer opr vy<br>Alles Izer opr vy<br>Alles Ize |                       |                                                              |                         |                        |                                  |                                | behaald                                                  | iploma                                                                 | r D                                      | )                    | ERSTAP VO<br>Mijn leerlingen                                  | V |
| Alles Herexamen<br>1. Selecteer "Alles Ja"<br>Gebruikers<br>Beheer<br>4. Pas bij leerlingen 'Ja' aan<br>Herexamen                                                                                                    | KReset Q Zoe          | ×R                                                           | staan                   | ten":<br>omt 'Ja' te : | electeer "Upd<br>alle leerlingen | Klas<br>gegevens!              | voor alle leerlingen:<br>Updaten<br>B0 diploma behaald s | i op naam<br>diploma aanpasser<br>Alles Leeg<br>Alles Leeg<br>Alles Ja | Zoeken<br><b>+ VMBO d</b><br>LET OP! "Uf | troleren<br>oevoegen | Acties<br>MBO softcheck co<br>Diploma behaald I<br>Rapportage |   |
| Beheer • 4. Pas bij leerlingen 'Ja' aan Herexamen                                                                                                    | als<br>geen<br>gedaan | 3. Maak "Leeg" als<br>leerlingen (nog) ge<br>examen hebben g | ABAIQ<br>S.<br>Ie<br>e: | Ja                     |                                  |                                |                                                          | Alles Nee<br>Alles Herexamer                                           | - Klas<br>Ja''                           | er "Alles            | 1. Selecte                                                    |   |
| Contact                                                                                                    |                       |                                                              |                         | Nee<br>Herexamen       | ng                               | erlingen 'Ja'<br>waar van toep | 4. Pas bij le<br>naar 'Nee' v                            |                                                                        |                                          | Þ                    | Beheer<br>Contact                                             | 1 |

 Van de leerling(en) waarvan bekend is dat ze definitief blijven op de eigen vo-school of die bijvoorbeeld definitief doorstromen van vmbo naar de eigen havo, kan nu de handmatig toegevoegde statussen op "Definitief" gezet worden.

Ga hiervoor in de module Overstap VO naar het bakje "Te behandelen leerlingen". Selecteer bij de betreffende leerling het vergrootglas helemaal rechts. Pas de status aan naar "Definitief niet te overschrijven".

Het toevoegen van deze status voorkomt dat deze overschreven kan worden door andere statussen.

| Naam:<br>Geboortedatum: | Leerlinggegevens                                       |
|-------------------------|--------------------------------------------------------|
| VMBO eigen school       |                                                        |
|                         |                                                        |
| Toegevoegd door:        | Laatste aanpassing: Status:                            |
| - / * • • • ·           | 29 jun 2020 15:10 Definitief (Niet te overschrijven) - |

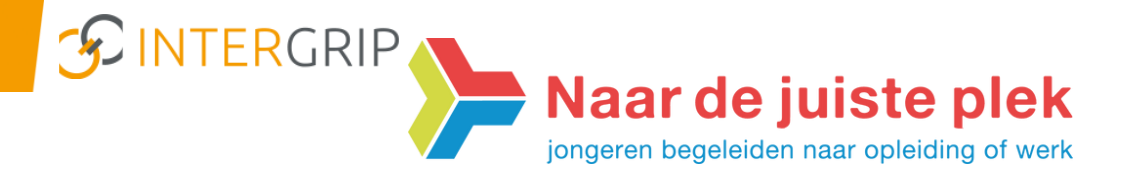

3. In de module Vo-mbo vind je bij "Rapportage/voortgang" het overzicht met de statussen van alle scholen. Wanneer je wat gerichter naar de status van je eigen school op zoek bent, gebruik dan "Rapportage/export".

Klik vervolgens op "Beste keuzes" en in het lege veld op "vmbo". Het Excel overzicht dat je dan krijgt, bevat alle gegevens van je leerlingen. Ook handig om bijvoorbeeld per klas een selectie te maken van de voortgang.

| 111 | Rapportage              | - | Leerling exports  |
|-----|-------------------------|---|-------------------|
|     | Export                  |   | Beste keuzes      |
|     | Voortgang               |   |                   |
|     | Uitstroomgegevens       |   | Alle keuzes       |
|     | Uitstroomhistorie       |   | Export per groep: |
|     | MBO Check jaaroverzicht |   | -                 |
|     | Aantallen per gemeente  |   |                   |
|     |                         |   |                   |

## 4. Vraag en antwoord?

In de volgende Nieuwsbrief is er aandacht voor "Vraag en antwoord". Heb je dus een specifieke vraag/onderwerp (niet technisch van aard) die de moeite waard is om te delen? Laat het ons weten. Reageren kan via mail: <a href="mailto:simone.slagboom@naardejuisteplek.nl">simone.slagboom@naardejuisteplek.nl</a>.